## Web 端如何审批采购申请(文档)

采购申请提交后,根据审批流程,单据流转至审批人员工作台进行审批。

用户登录互海通 Web 端, 默认进入工作台界面, 点击"流程审批"中的"采购申请"(本 文档以"备件"为例), 进入采购申界面, 点击具体的采购申请单据, 进入采购申请详 情界面: 根据需要可修改供船日期、地点、审批数量, 选择紧急程度、计划属性、采 购方式, 填写申购备注和内部备注, 最后可根据实际审核情况进行"通过"、"撤回"或"退 回"操作, 也可进行"评论"或"导出"。

|                                       |                                |                                        |                                 | 工作台                                                        | a (28787)               | 船舶监控                                   | 发现                                     |              |          | 切换系统                                     | i• Φ° p    |                  | 0 🕋       | 孙红梅       |
|---------------------------------------|--------------------------------|----------------------------------------|---------------------------------|------------------------------------------------------------|-------------------------|----------------------------------------|----------------------------------------|--------------|----------|------------------------------------------|------------|------------------|-----------|-----------|
|                                       | 我的待办                           |                                        |                                 | L                                                          |                         |                                        |                                        |              |          |                                          |            |                  |           |           |
| 6                                     | (ADD) (MDD)                    |                                        |                                 |                                                            |                         |                                        |                                        |              |          |                                          |            |                  |           |           |
| 2                                     | 品目 (400) IBH                   | 280                                    | (co)tkm                         |                                                            |                         |                                        |                                        |              |          |                                          |            |                  | ao# 1/4 ♥ | танатар 🛪 |
|                                       | 來购申请(59)                       | 11                                     | Internet and                    |                                                            |                         | 4000.000                               | ) <b>(</b> ) (                         | 11.111P      | -        |                                          |            |                  |           |           |
| ····································· |                                |                                        |                                 |                                                            |                         |                                        |                                        |              |          |                                          |            |                  |           |           |
|                                       |                                |                                        |                                 |                                                            |                         |                                        |                                        |              |          |                                          |            |                  |           |           |
| 1,                                    | 登录互海通Web                       | 端, 默认进入                                | 工作台界面,点击"                       | 采购申请"                                                      |                         |                                        |                                        |              |          |                                          |            |                  |           |           |
| 4                                     | 采购由请                           |                                        |                                 |                                                            |                         |                                        |                                        |              |          |                                          |            |                  |           |           |
|                                       | NA TH                          |                                        |                                 |                                                            |                         |                                        |                                        |              |          |                                          |            |                  |           |           |
|                                       | 2、点击具体                         | 单据"                                    |                                 |                                                            |                         |                                        |                                        |              | 计划属性     | ▼ 搜索关                                    | 健宇         | 教                |           |           |
| #                                     | 单据名称/单号                        | 百月                                     | ₩1号▼ 部门                         | ▼ 物品类                                                      | 型 *                     | 申请日期                                   | 采购内容                                   | 申请供          | 船日期      | 申请供船地点                                   | 采购方式       | -                | 紧急程度 -    |           |
| 1                                     | 11月物料申请单                       | 11月物料申请单① 互海1号 轮机部                     |                                 | 部 备件                                                       |                         | 2024-10-16                             | 类型 / 属性:备件 / 月度采购<br>采购项数:2<br>设备: 柴油机 | 2024-11-16   |          | 扬州港                                      | 岸基询价       |                  | 正常        |           |
| 2                                     | PA-P24100501 互海1号 轮机部          |                                        | B 备件                            |                                                            | 2024-10-05              | 类型 / 属性:备件 / 季度采购<br>采购项数:1<br>设备: 柴油机 | 2024-11-05                             |              | 扬州港      | 岸基询价                                     |            | 正常               |           |           |
| 3                                     | PA-P24092502                   | 互)                                     | §1号 轮机器                         | <sup>部</sup> 备件                                            |                         | 2024-09-25                             | 类型 / 属性:备件 / 月度采购<br>采购项数:1<br>设备: 柴油机 | 2024-10      | -25      | 扬州港                                      | 岸基间价       |                  | 正常        |           |
| 4                                     | 物料申请单1①                        | 百)                                     | 每1号 轮机器                         | 8 物料                                                       |                         | 2024-09-24                             | 类型/属性: 物料/零星采购<br>采购项数: 1              | 2024-10      | -24      | 扬州港                                      | 船舶自购       |                  | 正常        |           |
|                                       |                                |                                        |                                 |                                                            |                         |                                        |                                        |              |          |                                          |            |                  |           |           |
|                                       |                                |                                        |                                 |                                                            |                         | 采购印                                    | 日请详情 ( #批中)                            |              |          |                                          |            |                  |           | 8         |
|                                       | 采购申请单号: PA-F                   | 24101401                               |                                 | 申请名                                                        | 称: 11月物                 | 斗申请单                                   |                                        |              |          |                                          |            |                  |           |           |
|                                       | 中期期8月 ニルロフ<br>申請日期: 2024-10-16 |                                        |                                 | 申请即                                                        | 41: 469188<br>船日期 *:    | 2024-11-16                             |                                        | 申请供船地点*: 扬州港 |          |                                          |            |                  |           |           |
|                                       | <b>激熱程度:</b> 正常 ~              |                                        | 计划属                             | <b>计划属性:</b> 月度采购 ~                                        |                         |                                        | <b>采购方式</b> ① : 岸基词价                   |              |          | ×                                        | 的不同如图      | <b>春寿</b> 平 吻 T  | 5         |           |
|                                       | 申购理由: 月度采购<br>查看預算使用情况 >       | ▲ 警示: 智能数据分                            | 術发現异常情况 点击重着 >>                 |                                                            |                         |                                        |                                        |              |          |                                          | 100        |                  |           | ^         |
|                                       | 采购项数: 2 <u>35</u> 11           | 1979000                                |                                 |                                                            |                         |                                        |                                        |              |          | ť                                        | 他类型筛选      | ~ 」 【就认祝图        | ) ~ I     | ×         |
| <                                     | 中请项号 备                         | 牛名称                                    | 代号/规格/图号                        | 部件/位置号                                                     | 设备名                     | 8称/型号/厂商                               | 备件描述                                   | 预算科目编号       | 计量<br>单位 | 库存情况                                     | 中购数量       | 审批数量             | 中购备注 🥻    | 5         |
|                                       | 机<br>1 BL                      | 本及气紅蒼 CYLINDER<br>OCK & LINER ① 🖂<br>■ | 机体及气缸套 CYLINDER BL<br>K & LINER | 所属部件:机体及 <sup>4</sup><br>OC CYLINDER BLOCK<br>NER<br>位置号:0 | (紅電<br>& LI 柴油M<br>洋柴)) | 几 / 6N330 / 青岛溫集<br>由机股份有限公司           | 15                                     | 002001       | 件        | <b>当前 14;</b> 未到 30 ①<br>(最低 10; 最高0) (2 | 1 9        | 1 🕼              | 请填写<br>多  |           |
|                                       | 2 套                            | E () (##                               | 230.303.01.14                   | 所屬部件: 操纵机构<br>位置号: 1                                       | 9 柴油枝<br>油朳/            | 几 / 6230ZC-4银 / 广·)<br>                | H\$                                    | 002001       | 件        | <b>当前 15;</b> 未到 71 ④<br>(最低 10; 最高0) 食  | 1 છ        | 1 🕼              | 请执行<br>多  | Í         |
|                                       | <b>附件:</b> (此附件仅作为             | <b>開作</b> : (二批件代作为公司内部中请共正,供应得收不至))   |                                 |                                                            |                         |                                        |                                        |              |          |                                          |            |                  |           |           |
|                                       | 上传                             |                                        |                                 |                                                            |                         |                                        |                                        |              |          |                                          |            |                  |           |           |
|                                       | 3、根据需要可<br><sup>单据进度</sup>     | 修改供船日期、                                | 地点、审批数量,遗                       | は择紧急程度、计                                                   | 划属性、                    | 采购方式,填                                 | 写申购备注和内部备注                             |              |          |                                          | <b>9</b> ± | 评i2 i            | lit ille  |           |
|                                       | Ø 申请 2024-<br>○ 2.04<br>○ 2.04 | 10-16 16:46:22                         |                                 |                                                            |                         |                                        |                                        |              |          |                                          | 4、根据3      | ↓<br>に 际 审 核 情 ) | 兄进行相应     | 立操作       |
|                                       | ○ 审批 — 轮                       | ΛK□                                    |                                 |                                                            |                         |                                        |                                        |              |          |                                          |            |                  |           |           |

说明:

如果是"审批拒绝"的单据,在"采购管理→采购申请"界面的左下方,点击红色字

体进行查看,或在"申请状态"中选择"审批拒绝"查看被审批拒绝的采购申请单。 如下图:

| 与 互海科技                                                                   |   | ତ   | ky in the second second second second second second second second second second second second second second se | 工作台 2000 船舶监控 发现 |          |                           |                                           |            |        |          | UH&&A + 🖓 💥 + + z + 💿 🌋 |             |      |         |  |
|--------------------------------------------------------------------------|---|-----|----------------------------------------------------------------------------------------------------|------------------|----------|---------------------------|-------------------------------------------|------------|--------|----------|-------------------------|-------------|------|---------|--|
| ☆ 采购管理                                                                   | ~ | 备件  | + 初料 油料                                                                                                    |                  |          |                           |                                           |            |        |          |                         |             |      |         |  |
| 采购中请                                                                     |   | 954 | 申请单数量限定                                                                                                    | 采购项统计 库利         | 字警示清单(3) |                           |                                           |            |        | ◎隐藏其他人的草 | <b>脑华</b> 计划属性 ~        | 搜索关键字       |      | 222 III |  |
| 采购对接                                                                     |   | #   | 单振名称单号                                                                                                    | 申请船舶 ▼           | 部[] ¥    | 申请日期                      | 采购内容                                      | 申请供验日期     | 申请供船地点 | 采购方式 🔻   | 業急程度 ▼                  | 审批中▼        | 操作   |         |  |
| 松柏山均                                                                     |   | 4   | 名称时好的 ③                                                                                                    | 互海1号             | 甲板部      | 2024-10-31                | 类型 / 属性:备件 / 应急采购<br>采购项数:1<br>设备: 柴油机    | 2024-12-01 | ΞI     | 岸基间价     | 正常                      | 全部          |      |         |  |
| 采购计划                                                                     | 1 | 2   | PA-P24103002                                                                                                   | 互海1号             | 轮机部      | 2024-10-31                | 类型 / 属性:备件 / 月度采购<br>采购项数:1<br>设备: 阿尔维斯油机 | 2024-12-01 | 互江     | 岸墓词价     | 正常                      | 审批中<br>审批通过 |      |         |  |
| 采购订单                                                                     |   | 3   | 船调备件申请年202410<br>24(1)                                                                                         | 互海1号             | 甲板部      | 2024-10-24                | 类型 / 属性:备件 / 月度采购<br>采购项数:1<br>设备: 柴油机    | 2024-10-24 | 扬州港    | 岸墓词价     | 正常                      | 审批拒绝        | ~~~  |         |  |
| 供应商评价<br>年度协议价                                                           |   | 4   | 船调备件申请单202410 ①<br>24                                                                                          | 互海1号             | 甲板部      | 2024-10-24                | 类型 / 属性:备件 / 月度采购<br>采购项数:1<br>设备: 柴油机    | 2024-10-24 | 扬州港    | 岸基询价     | 正常                      | 审批中①        | 专出   |         |  |
| 物资反馈                                                                     |   | 5   | 物料申请单1①                                                                                                    | 互满2号             | 轮机部      | 2024-10-17                | 类型 / 属性:备件 / 月度采购<br>采购项数:1<br>设备: 空压机    | 2024-11-17 | 扬州港    | 岸墓词价     | 正常                      | 审批中①        | 母出   |         |  |
| 1 船舶服务 1 费用管理                                                            | > | 6   | 11月惣料申请单①                                                                                                    | 互海1号             | 轮机部      | 2024 <mark>-10-1</mark> 6 | 类型/属性:备件/月度采购<br>采购项数:2<br>设备:柴油机         | 2024-11-16 | 扬州港    | 岸墓词价     | 正常                      | 軍批中 ①       | 母出   |         |  |
| 1 预算管理                                                                   | 2 | 7   | PA-P24100801                                                                                                   | 自测1号             | 轮机部      | 2024-10-08                | 类型/属性: 备件/零星采购<br>采购项数: 2<br>设备: 泵        | 2024-11-08 | 扬州港    | 岸墓词价     | 正常                      | 审批中 ①       | 粤出   |         |  |
| <ul> <li>         • 就次普理         · · · · · · · · · · · · · · ·</li></ul> | > | 8   | PA-P24100501                                                                                                   | 互海1号             | 轮机部      | 2024-10-05                | 类型/属性:备件/季度采购<br>采购项数:1<br>设备: 做油机        | 2024-11-05 | 扬州港    | 岸基间价     | 正常                      | 审批中①        | 专出   |         |  |
| <ul> <li>■ #####</li> <li>○ 船舶检查</li> </ul>                              | > | 息击红 | 色子体且接查看,或∂                                                                                                    | E "甲请状态" 『       | 甲选择"甲批推  | 地" 宣看                     | NAME AND A DESCRIPTION                    |            |        |          |                         |             |      |         |  |
| 的 体系管理                                                                   |   | 当前  | )存在13条甲批拒绝单据                                                                                                   | 当前存在43项紧急采购      | 项未供船 >   |                           |                                           |            |        |          |                         |             | 41 条 | 50銅/页 ¥ |  |

## 下一步:

采购申请审批通过后,根据采购方式不同,单据也将呈现不同状态:

1、若采购方式为"岸基询价",则单据变为采购计划,在采购计划界面中等待岸基询价;

2、若采购方式为"船舶自购",根据权限,单据将流转至执行角色人员工作台。